# Инструкция по установке программного обеспечения АРМ ШН

Настоящий документ содержит руководство по установке программного обеспечения на автоматизированное рабочее место дежурного электромеханика по станции (АРМ ШН).

Программное обеспечение состоит из:

- системной части ПО;

– прикладной части ПО;

– скриптов настройки и запуска ПО.

Автоматизированное рабочее место дежурного электромеханика по станции (АРМ ШН) представляет собой компьютер и поставляется в виде специализированного блока с предустановленной операционной системой (ОС) и настроенным ПО под конкретный комплект оборудования и конкретную станцию метрополитена.

# СОДЕРЖАНИЕ

| 1. Операционная система АРМ ШН                   | . 3 |
|--------------------------------------------------|-----|
| 2. Установка прикладного ПО АРМ ШН               | .3  |
| 3. Конфигурирование и настройка программы АРМ ШН | .3  |
| 4. Установка образа операционной системы АРМ ШН  | .4  |

#### 1. ОПЕРАЦИОННАЯ СИСТЕМА АРМ ШН

В качестве базовой ОС АРМ ШН используется ОС семейства Linux, а именно -Ubuntu 16.04.6 сервер. Файл установочного образа системного диска АРМ ШН «*armshnproject.i386.img*» подготавливается разработчиком заранее и содержит ОС со всеми необходимыми компонентами (службами, библиотеками, утилитами), а также рабочую программу, настроенную под конкретный проект. Имя проекта «*project*» определяется местом установки, например — *minsk, kazan, spb*.

Прикладное программное обеспечение APM ШН содержит конфигурационные базы данных всех станций проекта. Выбор конкретной станции производится функционалом ПО APM ШН после установки OC.

Предоставляемый образ «*armshn-project.i386.img*» устанавливается на диск блока АРМ ШН стандартными средствами ОС Linux с помощью команды «*dd*» или выполнением скрипта установки образа на твердотельный носитель блока.

Установочный образ системного диска APM ШН и установочный скрипт предоставляется заказчику на хранение на внешнем носителе, например, USB-flash в упакованном архиватором Gzip (формат файла .gz) виде и требует предварительной распаковки.

# 2. ПРИКЛАДНАЯ ПРОГРАММА АРМ ШН

Прикладная программа представляет из себя набор графических и консольных приложений с функциями организации приема/передачи информации.

Программа находится в директории */home/armshn* файловой системы APM ШН, которая в свою очередь располагается в установочном образе системного диска.

# 3. КОНФИГУГИРОВАНИЕ И НАСТРОЙКА АРМ ШН

После создания системного диска ПО АРМ ШН не требует дополнительного конфигурирования, за исключением выбора номера станции, если таковая не установлена по умолчанию. Это осуществляется изменением кода станции в одном из файлов конфигурационной базы данных. Кроме того, может потребоваться коррекция системного конфигурационного файла - /etc/network/interfaces.

Скрипты настройки и запуска программы АРМ ШН находятся в необходимых папках файловой системы АРМ ШН, которая располагается в установочном образе системного

диска. Доступ к этим файлам ограничен правами суперпользователя и изменению не подлежат.

# 4. УСТАНОВКА ОПЕРАЦИОННОЙ СИСТЕМЫ АРМ ШН

Для установки образа системного диска АРМ ШН необходимо выполнить следующие действия:

- загрузить блок с помощью Live CD под управлением OC Linux. Блок может быть загружен с помощью съемного носителя USB–flash с OC Linux либо любой другой Live CD;
- предоставить загруженной в память ОС Linux с помощью Live CD образ системного диска АРМ ШН. Для этого необходимо подключить носитель с файлом образа диска в свободный USB-порт;
- 3. подключить носитель с образом диска к файловой системе. Для этого выполнить команду «mount». Пример команды «mount» для монтирования первого (как правило, единственного) раздела USB–Flash в каталог «mnt»:

# mount /dev/sdb /mnt

4. выполнить команду «dd» Пример команды «dd» в ОС Linux для побитовой записи диска:

*dd if=/mnt/path\_to\_img/armshn-project.i386.img of=/dev/sda* 

где, /dev/sda — встроенный твердотельный носитель блока АРМ ШН;

*path\_to\_img* — путь к файлу образа системного диска на USB-flash;

5. по окончании установки перезагрузить блок, предварительно отключив все внешние USB-диски.

Список носителей можно посмотреть с помощью команды «fdisk -l».

Все команды и скрипты выполняются от имени суперпользователя.